# CHRONOS ESPACE PERSONNEL (Self-Service)

# Sur INTRANET

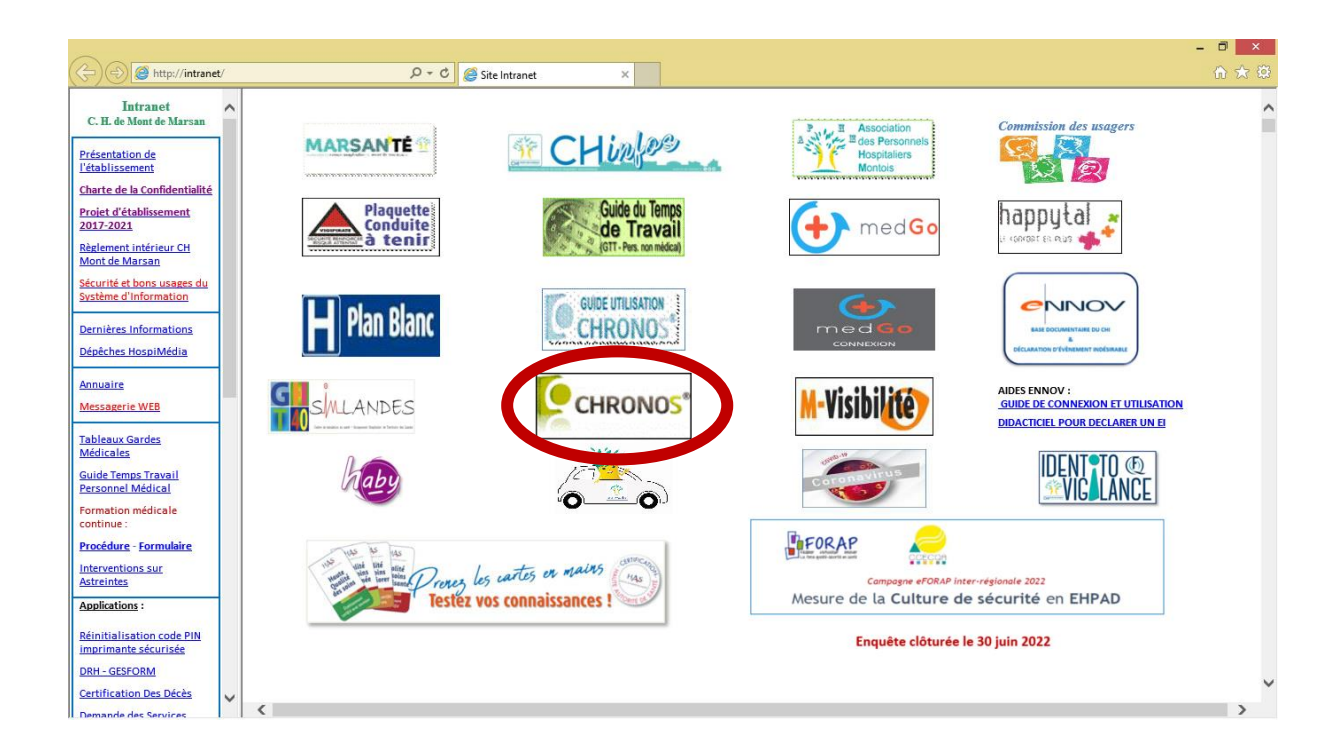

### Se connecter

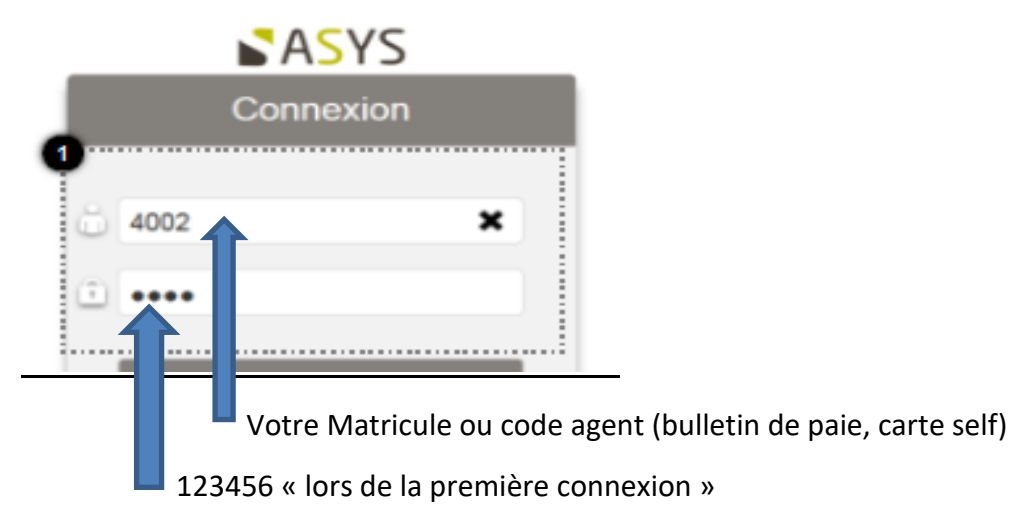

#### MOT DE PASSE A CHANGER IMPERATIVEMENT LORS DE LA PREMIERE CONNECTION

Cliquez sur le bouton menu :

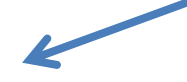

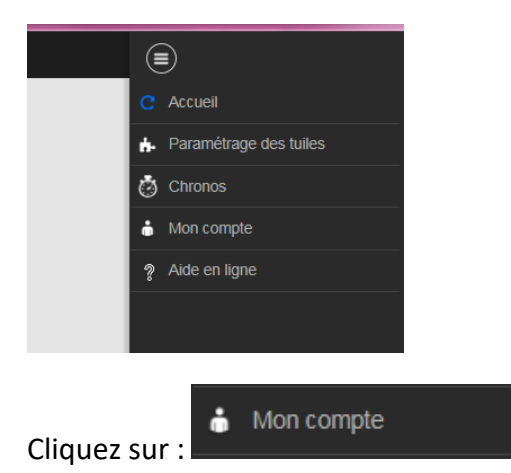

### Vous pouvez changer votre mot de passe

| Profil(s) :<br>- <i>AGENT</i> |
|-------------------------------|
| A Changer mot de passe        |
|                               |
| U Déconnexion                 |
|                               |

### 6 caractères dont au moins 1 chiffre

## Présentation de chronos

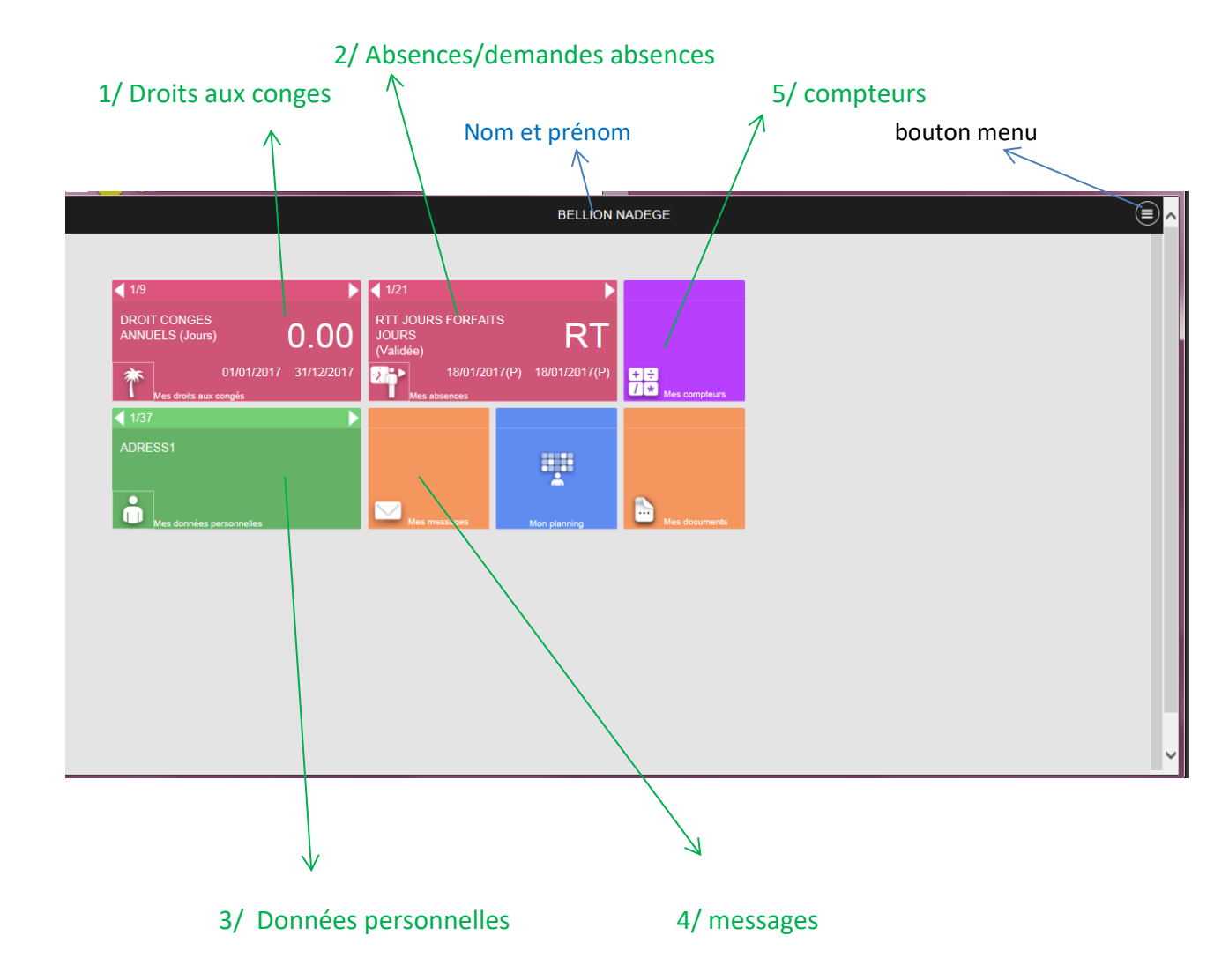

### 1/ Droits aux conges

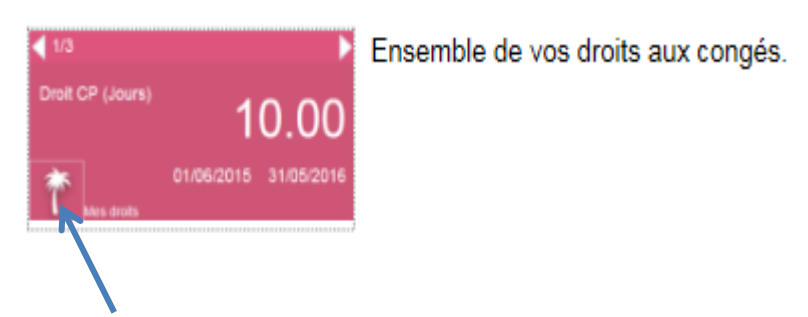

Pour consulter le récapitulatif de vos droits

### 2/ Absences

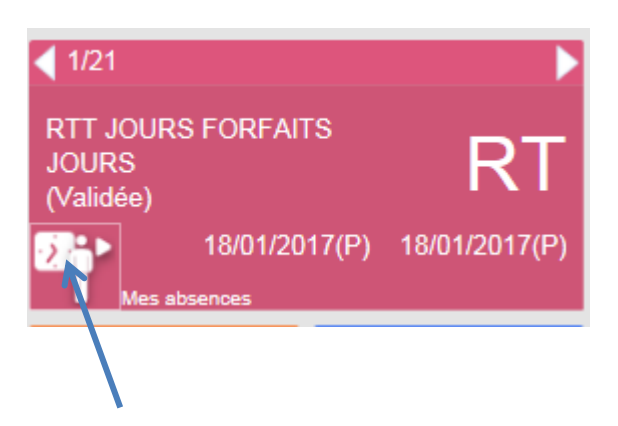

Pour consulter l'ensemble de vos absences (demandées, validées, en attente ou refusées.) mais également pour faire vos demandes d'absences

### 3/ Données personnelles

| < <u>1/37</u>            |  |
|--------------------------|--|
| ADRESS1                  |  |
|                          |  |
| Mes données personnelles |  |
|                          |  |

Ensemble de vos données personnelles avec possibilité de faire une demande de changement de coordonnées.

### <u>4/ messages</u>

Réception des messages de votre encadrement, vous pouvez conserver ou supprimer les messages reçus après lecture.

5/ compteurs

Dans cette rubrique, vous pouvez consulter certains de vos compteurs.

Lorsque vous cliquez sur le bouton menu, vous accédez à votre CHRONOS

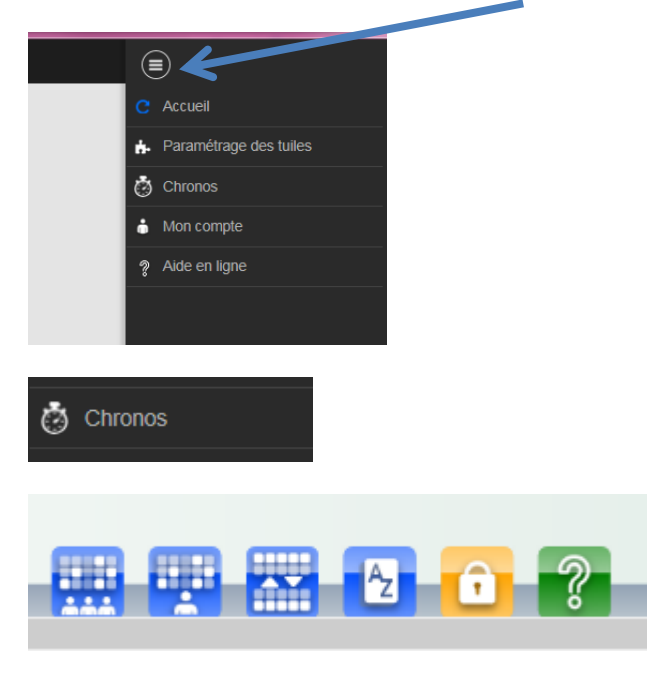

Vous accédez à votre planning individuel et collectif

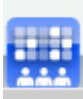

Votre planning collectif (celui des agents au sein de votre service qui ont la même fonction que vous)

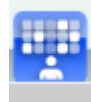

Votre planning individuel

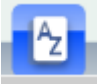

Une feuille de style vous permettant de saisir des heures supplémentaires, des déplacements d'astreinte.

Cette feuille de style sera ensuite validée par votre encadrement pour pouvoir alimenter vos compteurs

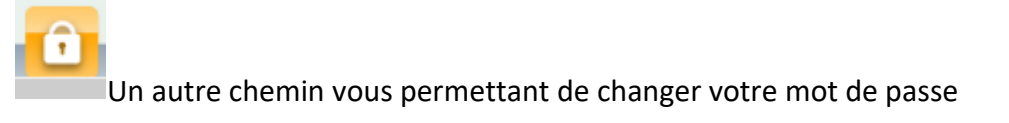

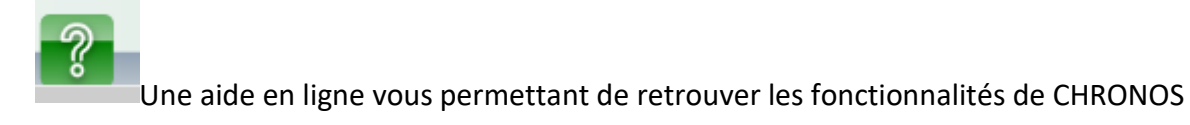

### Vous souhaitez effectuer une demande d'absence

Dans la rubrique « absence »

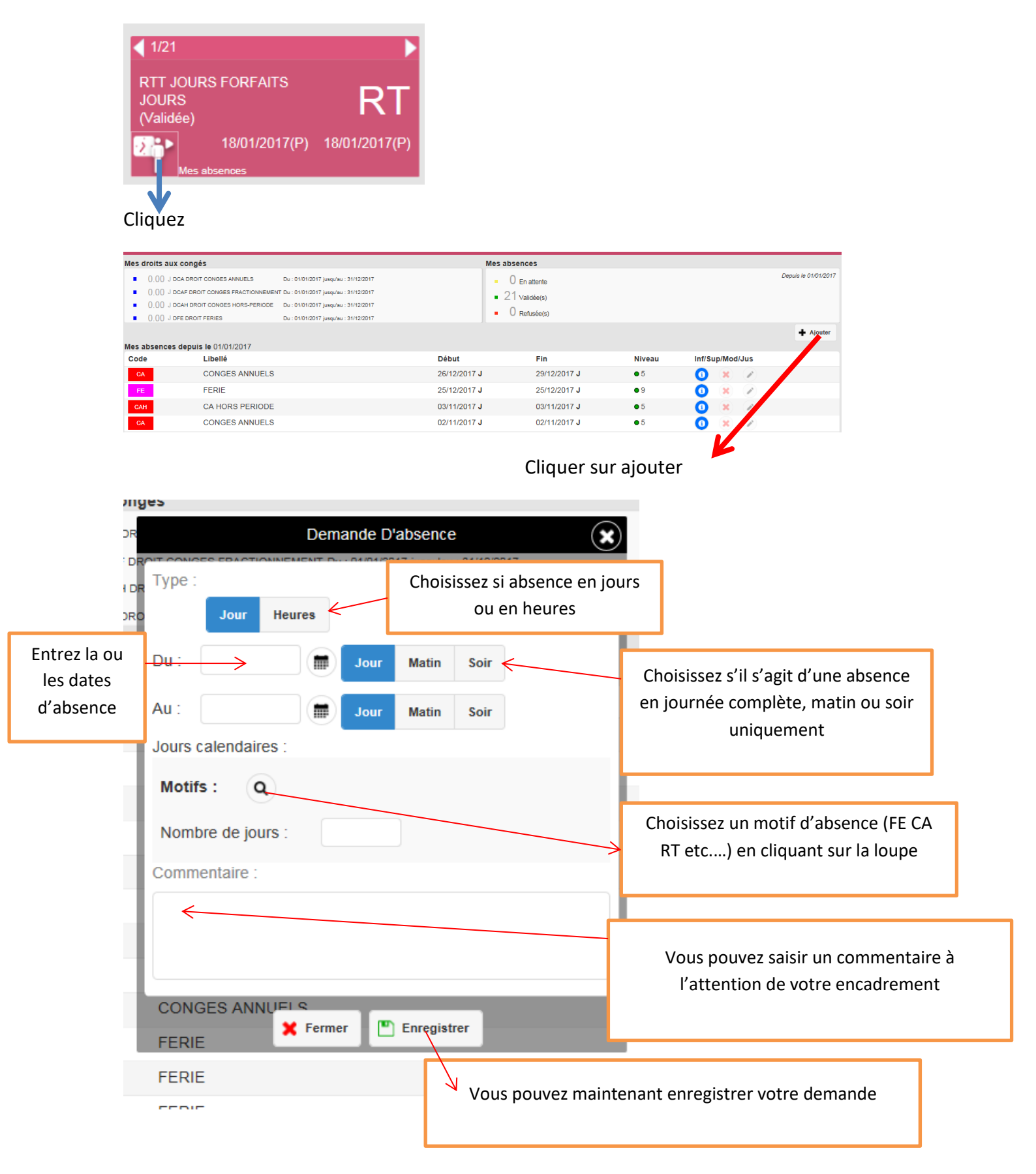

Cliquez sur :

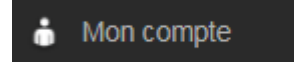

Vous pouvez vous déconnecter de Chonos.

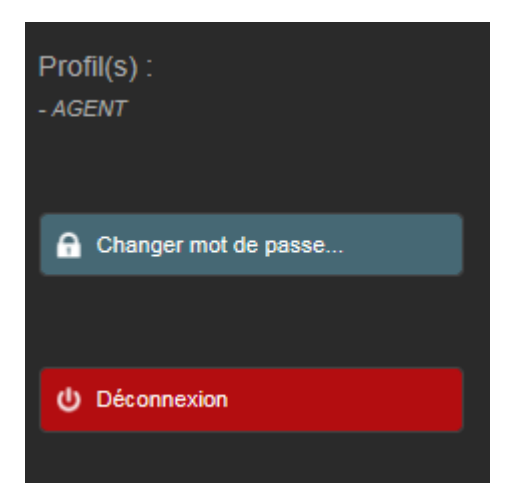